# Lenze Corp.

# **L-Force Servo Driver**

## **Ethernet Driver**

지원 버전 TOP Design Studio V1.4.2 이상

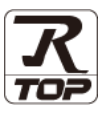

### CONTENTS

Touch Operation Panel을 사용해주시는 고객님께 감사 드립니다.

- **1.** 시스템 구성 <u>2 페이지</u>
  - 접속에 필요한 기기, 각 기기의 설정, 케이블, 구성 가능한 시스 템에 대해 설명합니다.
- 2. 외부 장치 선택
   3 페이지

   TOP 기종과 외부 장치를 선택합니다.
- **3.** TOP 통신 설정 <u>4 페이지</u>

TOP 통신 설정 방법에 대해서 설명합니다.

- 4. 외부 장치 설정
   7 페이지

   외부 장치의 통신 설정 방법에 대해서 설명합니다.
- 5. 지원 어드레스
   8 페이지

   본 절을 참조하여 외부 장치와 통신 가능한 어드레스를 확인하 십시오.

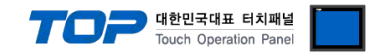

### 1. 시스템 구성

TOP와 "Lenze corp. – L-Force servo driver Ethernet driver"의 시스템 구성은 아래와 같습니다.

TOP와 "L-Force"의 시스템 구성은 아래와 같습니다.

| Series  | Module  | Link I/F                       | 통신 방식             | 시스템 설정             | 케이블                           |
|---------|---------|--------------------------------|-------------------|--------------------|-------------------------------|
| L-Force | All CPU | Ethernet port<br>on CPU module | Ethernet<br>(TCP) | <u>3.1 설정 예제 1</u> | 트위스트 페어 케이블* <mark>주1)</mark> |

\*주1) 트위스트 페어 케이블

- STP(실드 트위스트 페어 케이블) 혹은 UTP(비실드 트위스트 페어 케이블) 카테고리 3,4,5 를 의미 합니다.

- 네트 워크 구성에 따라 허브, 트랜시버 등의 구성기기에 접속 가능하며 이 경우 다이렉트 케이블을 사용 하십시오.

- 연결 가능 구성
- •1:1 연결(TOP 1 대와 외부 장치 1 대) 연결

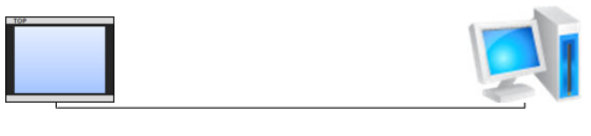

•N:1 연결(TOP 여러 대와 외부 장치 1 대) 연결

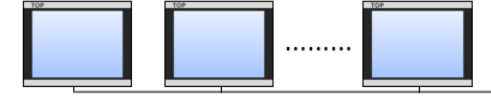

•1:N 연결(TOP1 대와 외부 장치 여러 대) 연결

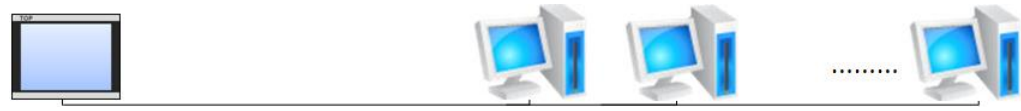

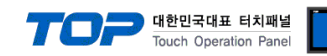

## 2. 외부 장치 선택

■ TOP 모델 및 포트 선택 후 외부 장치를 선택합니다.

|                                                                                                    |                                                                                                    | x  |
|----------------------------------------------------------------------------------------------------|----------------------------------------------------------------------------------------------------|----|
| PLC 선                                                                                                    | 택 [Ethernet]                                                                                                    |    |
|                                                                                                    | []                                                                                                    |    |
| 제조사                                                                                                    |                                                                                                    |    |
| Lenze                                                                                                    |                                                                                                    |    |
| 모델                                                                                                    |                                                                                                    |    |
| 80                                                                                                    | Lenze LForce Series                                                                                                    |    |
| <b>~</b>                                                                                                    |                                                                                                    |    |
|                                                                                                    |                                                                                                    |    |
|                                                                                                    |                                                                                                    |    |
|                                                                                                    |                                                                                                    |    |
|                                                                                                    |                                                                                                    |    |
|                                                                                                    |                                                                                                    |    |
|                                                                                                    |                                                                                                    |    |
|                                                                                                    |                                                                                                    |    |
|                                                                                                    | 📥 되로 📄 다우 😪 최소                                                                                                    | 5  |
|                                                                                                    |                                                                                                    |    |
| 디바이스 선택                                                                                                    |                                                                                                    |    |
| PLC 설정<br><sub>변치</sub> ,                                                                                                    | PI C1                                                                                                    | ר  |
| 20.                                                                                                    |                                                                                                    | 10 |
| 인터페이스:                                                                                                    | Ethernet 👻                                                                                                    |    |
| 인터페이스:<br>프로토콜:                                                                                                    | Ethernet<br>IForceCom<br>통신 매뉴얼                                                                                                    |    |
| 인터페이스 :<br>프로토콜 :<br>문자열 저장 모드 :                                                                                                    | Ethernet<br>LForceCom<br>First LH HL 변경                                                                                                    |    |
| 인터페이스:<br>프로토콜:<br>문자열 저장 모드:                                                                                                    | Ethernet<br>ForceCom<br>First LH HL 변경<br>3                                                                                                    |    |
| 인터페이스:<br>프로토콜:<br>문자열 저장 모드:<br>이 중 화 사용<br>연산 조건:<br>변경 조건:                                                                                       | Ethernet<br>UForceCom<br>First LH HL 변경<br>AND<br>EthQDIF: 5 (초)                                                                                                    |    |
| 인터페이스 :<br>프로토콜 :<br>문자열 저장 모드 :<br>- 🔲 이 중 화 사용<br>연산 조건 :<br>변경 조건 :                                                                              | Ethemet<br>[ForceCom ▼<br>Frst LH HL 변경<br>AND ▼<br>■ 타임마옷 5 ♥ (초)<br>■ 조건 편집                                                                                                    |    |
| 인터페이스:<br>프로토콜:<br>문자열 저장 모드:<br>- 이 중 화 사용<br>연산 조건:<br>변경 조건:<br>Primary Option                                                                   | Ethernet<br>Ethernet<br>ForceCom<br>First LH HL 변경<br>AND<br>타임마웃 5 (초)<br>표집<br>편집                                                                                                    |    |
| 인터페이스:<br>프로토클:<br>문자열 저장 모드:<br>이 중 화 사용<br>연산 조건:<br>변경 조건:<br>Primary Option<br>IP                                                               | Ethernet<br>[ForceCom · · 동신 매뉴열<br>First LH HL 변경<br>AND · · · · · · · · · · · · · · · · · · ·                                                                                                    |    |
| 인터페이스:<br>프로토콜:<br>문자열 저장 모드:<br>연산 조건:<br>변경 조건:<br>Primary Option<br>IP<br>Ethernet Protocol                                                      | Ethernet<br>[ForceCom ▼<br>FrstLH HL 변경<br>AND ▼<br>E EISID 옷 5 ♥ (초)<br>표정 전<br>192 ♥ 168 ♥ 0 ♥ 1 ♥                                                                                                    |    |
| 인터페이스:<br>프로토콜:<br>문자열 저장 모드:<br>이 <b>중 하 사 원</b><br>연산 조건:<br>변경 조건:<br>Primary Option<br>IP<br>Ethernet Protocol<br>Port                          | Ethernet<br>Ethernet<br>ForceCom<br>FristLH HL 변경<br>AND<br>타임마웃 5 (초)<br>조건<br>192 (5) 168 (5) 0 (5) 1 (5)<br>TCP -<br>9410 (5)                                                                                                    |    |
| 인터페이스:<br>프로토클:<br>문자열 저장 모드:<br>이 중 화 사 동<br>연산 조건:<br>변경 조건:<br>Primary Option<br>IP<br>Ethernet Protocol<br>Port<br>TimeOut (ms)                 | Ethernet<br>ForceCom<br>FristLH HL 변경<br>3<br>AND<br>EH2IO 옷 5 (太)<br>표정<br>192 (168 (100))<br>1000 (100)                                                                                                    |    |
| 인터페이스:<br>프로토클:<br>문자열 저장 모드:<br>연산 조건:<br>변경 조건:<br>변경 조건:<br>Primary Option<br>IP<br>Ethernet Protocol<br>Port<br>TimeOut (ms)<br>SendWait (ms)   | Ethemet<br>ForceCom<br>FrstLH HL 변경<br>3<br>3<br>4<br>4<br>192 € 168 € 0 € 1 €<br>1000 €<br>0 €                                                                                                    |    |
| 인터페이스:<br>프로토콜:<br>문자열 저장 모드:<br>인산 조건:<br>변경 조건:<br>변경 조건:<br>Primary Option<br>IP<br>Ethernet Protocol<br>Port<br>TimeOut (ms)<br>SendWait (ms)   | Ethernet<br>ForceCom<br>FristLH HL 변경<br>AND<br>EtP3Dr웃 5 (초)<br>표정<br>192 8 168 8 0 8 1 8<br>TCP -<br>9410 8<br>0 8                                                                                                    |    |
| 인터페이스:<br>프로토콜:<br>문자열 저장 모드:<br>연산 조건:<br>변경 조건:<br>변경 조건:<br>Primary Option<br>IP<br>Ethernet Protocol<br>Port<br>TimeOut (ms)<br>SendWait (ms)   | Ethernet<br>ForceCom<br>FrestLH HL 변경<br>AND<br>EtBOR은 5 (초)<br>표접<br>192 6 168 6 0 6 1 6<br>TCP<br>9410 6<br>0 6                                                                                                    |    |
| 인터페이스:<br>프로토클:<br>문자열 저장 모드:<br>연산 조건:<br>변경 조건:<br>변경 조건:<br>Primary Option<br>IP<br>Ethernet Protocol<br>Port<br>TimeOut (ms)<br>SendWait (ms)   | Ethernet<br>ForceCom<br>FristLHHL 변경<br>3<br>AND<br>Et임미웃 5 (초)<br>조건 편집<br>192 6 168 0 1 6<br>1000 6<br>0 6                                                                                                    |    |
| 인터페이스:<br>프로토클:<br>문자열 저장 모드:<br>연산 조건:<br>변경 조건 :<br>변경 조건 :<br>Primary Option<br>IP<br>Ethernet Protocol<br>Port<br>TimeOut (ms)<br>SendWait (ms) | Ethemet ForceCom FristLH HL 변경  AND FistLH HL 변경  AND FistLH HL FistLH HL FistLH |    |

| 설정    | 사항  | 내용                                                      |                                    |      |  |  |  |  |
|-------|-----|---------------------------------------------------------|------------------------------------|------|--|--|--|--|
| ТОР   | 모델  | TOP 디스플레이와 프로세스를 획                                      | OP 디스플레이와 프로세스를 확인하여 터치 모델을 선택합니다. |      |  |  |  |  |
| 외부 장치 | 제조사 | TOP와 연결할 외부 장치의 제조                                      | <br>OP와 연결할 외부 장치의 제조사를 선택합니다.     |      |  |  |  |  |
|       |     | "Lenze Corp"를 선택 하십시오.                                  | 'Lenze Corp"를 선택 하십시오.             |      |  |  |  |  |
|       | PLC | TOP와 연결할 외부 장치를 선택                                      | TOP와 연결할 외부 장치를 선택 합니다.            |      |  |  |  |  |
|       |     | 모델                                                      | 인터페이스                              | 프로토콜 |  |  |  |  |
|       |     | L-Force Servo Driver Ethernet LForceCom                 |                                    |      |  |  |  |  |
|       |     | 연결을 원하는 외부 장치가 시스템 구성 가능한 기종인지 1장의 시스템 구성에서 확인<br>바랍니다. |                                    |      |  |  |  |  |

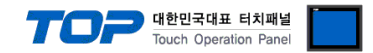

### 3. TOP 통신 설정

통신 설정은 TOP Design Studio 혹은 TOP 메인 메뉴에서 설정 가능 합니다. 통신 설정은 외부 장치와 동일하게 설정해야 합니다.

#### 3.1 TOP Design Studio 에서 통신 설정

#### (1) 통신 인터페이스 설정

■ [ 프로젝트 > 프로젝트 속성 > TOP 설정 ] → [ 프로젝트 옵션 > "HMI 설정 사용" 체크 > 편집 > 시리얼 ] - TOP 통신 인터페이스를 TOP Design Studio에서 설정합니다.

| 프로젝트 옵션                              |                              |                       |                   |             |                                                     | ×           |
|--------------------------------------|------------------------------|-----------------------|-------------------|-------------|-----------------------------------------------------|-------------|
| HMI 변경                               | PLC 추가                       | TTT PLC 변경            | 🔀 PLC 삭제          |             |                                                     |             |
| ▲-                                   | 520X                         | 날짜 / 시간 동기화 🛛 회       | 면 옵션              |             |                                                     |             |
| ▲ · 😴 PLC 설정<br>                     | 1                            | 프로젝트 옵션 🛛 화면 전        | 1환 글로벌 잠금 옵션      | 프로젝트 스타일    | 스플래쉬                                                | PLC 버퍼 동기화  |
| COM2 (0)                             |                              | 주소 등록                 |                   | CharaterSet |                                                     |             |
| Etheret                              | (1)<br>: Lenze LForce Series | 주소 입력 방식 🛙 :          | 자유 입력 ▼           | Type :      |                                                     | <u> </u>    |
| Fieldous (                           | <del>oj</del><br>e (0)       | 파티션 설정                |                   |             |                                                     |             |
|                                      |                              | 로그:                   | 192 🊔 (KByte)     | 남은          | 용량                                                  | 0 (KByte)   |
|                                      |                              | 알람:                   | 192 🔶 (KByte)     |             |                                                     |             |
|                                      |                              | 비시피 :<br>백업 경로 ·      | 61 (KByte)        |             |                                                     | Select      |
|                                      |                              | 포트세제                  |                   | - 고그제드 내    | 미배춘 비용                                              |             |
|                                      |                              | 같도 달성<br>▼시스템 폰트 안티알i | 리아싱 사용 <u>[A]</u> | 비밀번호 [      | ] : <b>[</b> ] : [] : [] : [] : [] : [] : [] : [] : |             |
|                                      | ŧ.                           | 🕅 프로젝트에 사용된           | 폰트 저장[5]          |             | (길이는 4~                                             | s 사이여야 합니다) |
|                                      |                              | - 🔲 N:1 터치 제어권 관리     | 사용                |             |                                                     |             |
|                                      |                              | 인터락 주소匠 :             | ▶ PLC1 → NB00000  | /00         |                                                     |             |
|                                      |                              | 인터락 시간[1] :           | 1 (문)             |             |                                                     |             |
|                                      |                              | ☑ HMI 결정 사용           |                   |             | X                                                   | 편집          |
| 교루젠ㅌ                                 |                              |                       |                   |             |                                                     |             |
|                                      | Drvier(ETH)                  | LC1(Lenze LFord       | ce Series) 🔹      |             |                                                     |             |
|                                      | Interface: Ethe              | ernet 🔹               |                   |             |                                                     |             |
| 프로젝트 설정                              | Protocol: LFo                | rceCom 🔻              |                   |             |                                                     |             |
| 시스템                                  | IP                           | 192 168               | 0 1               |             |                                                     |             |
|                                      | Ethernet Proto               | TCP -                 |                   |             |                                                     |             |
| 보안                                   | Port                         | 9410                  |                   |             |                                                     |             |
|                                      | TimeOut (ms)                 | 1000                  |                   |             |                                                     |             |
| 0 000                                | SendWait (ms)                | 0                     |                   |             |                                                     |             |
| 시리얼                                  |                              |                       |                   |             |                                                     |             |
| 옵션 장치                                |                              |                       |                   |             |                                                     |             |
|                                      |                              |                       |                   |             |                                                     |             |
| 저머니의                                 |                              |                       |                   |             |                                                     |             |
| <sup>전원 036</sup><br>통 <u>시 자치</u> — |                              |                       |                   |             |                                                     |             |
|                                      | Diagnostic                   | Ping Test             |                   |             |                                                     |             |
| E A (A) A                            |                              |                       |                   | Cancel      | Apply                                               |             |
| PLC                                  |                              |                       |                   |             |                                                     |             |

※ 위의 설정 내용은 본 사에서 권장하는 <u>예제</u>입니다.

| 항목                | ТОР           | "L-FORCE Series" | 비고 |
|-------------------|---------------|------------------|----|
| IP Address*주1)주2) | 192.168.0.100 | 192.168.0.50     |    |
| 서브넷 마스크           | 255.255.255.0 | 255.255.255.0    |    |
| 게이트 웨이            | 192.168.0.1   | 192.168.0.1      |    |
| 포트                | Don`t Care    | 9410 (fixed)     |    |
| 프로토콜              | TC            | [P               |    |

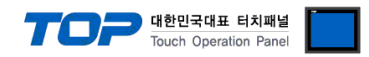

#### (2) 통신 옵션 설정

#### ■ 통신 인터페이스 설정

| 항목                   | 내용                                                   |
|----------------------|------------------------------------------------------|
|                      | 네트워크 상에서 TOP에 부여하는 IP 주소를 설정 합니다.                    |
| 서브넷마스크               | 네트워크의 서브넷마스크를 기입합니다.                                 |
| 게이트웨이                | 네트워크의 서브넷마스크를 기입합니다.                                 |
| PLC IP 주소            | 외부 장치에 할당한 IP 번호를 기입합니다.                             |
| 읽기 포트 / 쓰기 포트        | 외부 장치의 이더넷 통신에 사용할 포트 번호를 선택합니다.                     |
| TOP 포트               | "L-FORCE Series"와 이더넷 통신 할 경우 포트 번호는 자동 설정 됩니다.      |
| PLC 국번.[0~65535]     | 상대 기기의 국번입니다. [0-65535] 사이의 값을 선택합니다.                |
| 이더넷 타임아웃             | TOP가 외부 장치로부터의 응답을 기다리는 시간을 [0-99]x100mSec 로 설정합니다.  |
| 송신전 지연시간 [ x1 mSec ] | TOP가 외부 장치로부터 응답 수신 — 다음 명령어 요청 전송 간에 대기하는 시간을 [ 0 — |
|                      | 5000]x1mSec 로 설정합니다.                                 |
| 프로토콜                 | "L-FORCE Series"와 설정 포트 번호에 따라 허용된 프로토콜 방식을 선택 합니다.  |

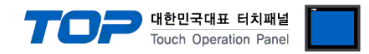

### 3.2 통신 진단

■ TOP - 외부 장치 간 인터페이스 설정 상태를 확인
 - TOP 화면 상단을 터치하여 아래로 <u>드래그</u>. 팝업 창의 "EXIT"를 터치하여 메인 화면으로 이동한다
 - [제어판 > 이더넷 ] 에서 사용 하고자 하는 ETH 포트설정이 외부 장치의 설정 내용과 같은지 확인한다

■ 포트 통신 이상 유무 진단

- [제어판 > PLC]에서 "통신 진단"을 터치한다.

- 화면 상에 Diagnostics 다이얼로그 박스가 팝업 되며 진단 상태를 판단한다.

| ОК             | 통신 설정 정상                                                |
|----------------|---------------------------------------------------------|
| Time Out Error | 통신 설정 비정상                                               |
|                | - 케이블 및 TOP, 외부 장치의 설정 상태 확인한다.( <b>참조 : 통신 진단 시트 )</b> |

#### ■ 통신 진단 시트

- 외부 단말기와 통신 연결에 문제가 있을 경우 아래 시트의 설정 내용을 확인 바랍니다.

| 항목     | 내용            |         | 확  | ·인 | 참 고                            |
|--------|---------------|---------|----|----|--------------------------------|
| 시스템 구성 | 시스템 연결 방법     |         | OK | NG | 1 시스템 그성                       |
|        | 접속 케이블 명칭     |         | OK | NG |                                |
| TOP    | 버전 정보         |         | OK | NG |                                |
|        | 사용 포트         |         | OK | NG |                                |
|        | 드라이버 명칭       |         | OK | NG |                                |
|        | 기타 세부 설정 사항   |         | OK | NG | 2 이브 자치 서태                     |
|        | 상대 국번         | 프로젝트 설정 | OK | NG | <u>2. 외구 성지 전국</u><br>2. 토시 서저 |
|        |               | 통신 진단   | OK | NG | <u>). 중간 같</u> 정               |
|        | 이더넷 포트 설정     | IP 주소   | OK | NG |                                |
|        |               | 서브넷 마스크 | OK | NG |                                |
|        |               | 게이트 웨이  | OK | NG |                                |
| 외부 장치  | CPU 명칭        |         | OK | NG |                                |
|        | 통신 포트 명칭(모듈 명 | 3)      | OK | NG |                                |
|        | 프로토콜(모드)      |         | OK | NG |                                |
|        | 설정 국번         |         | OK | NG | 4 이브 자치 서저                     |
|        | 기타 세부 설정 사항   |         | OK | NG | <u>4. 지구 성지 결정</u>             |
|        | 이더넷 포트 설정     | IP 주소   | OK | NG |                                |
|        |               | 서브넷 마스크 | OK | NG |                                |
|        |               | 게이트 웨이  | OK | NG |                                |

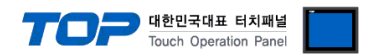

## 4. 외부 장치 설정

제조사의 사용자 매뉴얼을 참고하여 외부 장치의 통신 설정을 TOP의 설정 내용과 동일하게 설정하십시오.

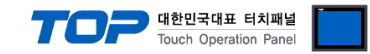

### 5. 지원 어드레스

TOP에서 사용 가능한 디바이스는 아래와 같습니다.

CPU 모듈 시리즈/타입에 따라 디바이스 범위(어드레스) 차이가 있을 수 있습니다. TOP 시리즈는 외부 장치 시리즈가 사용하는 최대 어드레스 범위를 지원합니다. 사용하고자 하는 장치가 지원하는 어드레스 범위를 벗어 나지 않도록 각 CPU 모듈 사용자 매뉴얼을 참조/주의 하십시오.

※ 어드레스 표기법

|    | [DATA TYP | PE NAME] |      | [COI | DE]  |        |    | /     |   | [SUB C | ODE <b>*주1</b> ) | ]  |    |     |    |    |      |  |
|----|-----------|----------|------|------|------|--------|----|-------|---|--------|------------------|----|----|-----|----|----|------|--|
| *2 | 주1) 배열형   | 데이터일     | 경우 1 | 이상의  | [SUB | CODE]를 | 기입 | 하십시오. | 단 | 배열형    | 데이터가             | 아닐 | 경우 | 초기값 | 0을 | 설정 | 하십시오 |  |
|    |           |          |      |      |      |        |    |       |   |        |                  |    |    |     |    |    |      |  |

| Device         | Bit Address             | Word Address        | Remarks           |
|----------------|-------------------------|---------------------|-------------------|
| INTEGER_8      | NB0/0.0 ~ NB65535/99.7  | NB0/0 ~ NB65535/99  |                   |
| INTEGER_16     | NW0/0.0 ~ NW65535/99.15 | NW0/0 ~ NW65535/99  |                   |
| INTEGER_32     | ND0/0.0 ~ ND65535/99.31 | ND0/0 ~ ND65535/99  | 32 <sub>BIT</sub> |
| UNSIGNED_8     | UB0/0.0 ~ UB65535/99.7  | UB0/0 ~ UB65535/99  |                   |
| UNSIGNED_16    | UW0/0.0 ~ UW65535/99.15 | UW0/0 ~ UW65535/99  |                   |
| UNSIGNED_32    | UD0/0.0 ~ UD65535/99.31 | UD 0/0 ~ UD65535/99 | 32 <sub>BIT</sub> |
| FLOATING_POINT |                         | F0/0 ~ F65535/99    |                   |
| VISIBLE_STRING |                         | VS0 ~ VS65535       |                   |
| BITFIELD_8     | BB0/0.0 ~ BB65535/99.7  | BB0/0 ~ BB65535/99  |                   |
| BITFIELD_16    | BW0/0.0 ~ BW65535/99.15 | BW0/0 ~ BW65535/99  |                   |
| BITFIELD_32    | BD0/0.0 ~ BD65535/99.31 | BD0/0 ~ BD65535/99  | 32 <sub>BIT</sub> |